Sustainable Groundwater Management Act Portal

Monitoring Network Module Batch Import Groundwater Elevation Data Process

**User Manual** 

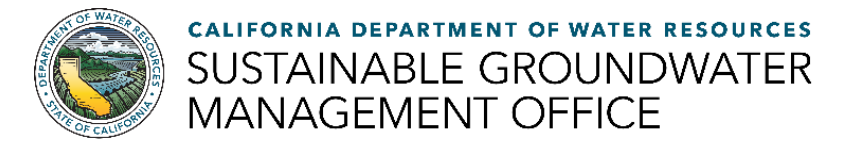

# A. Upload Batch Import Groundwater Elevation Data Templates

1. Click the **Import Groundwater Elevations** icon. The **Import Groundwater Elevation Data** page opens.

| C   |                       | ment of Water Re<br>MONITORING                            | Sources               | DULE                         | Welcome, Ben Gooding!<br>O Sign Out   O Feedback   & My Profile  <br>Debug Mode: |              |
|-----|-----------------------|-----------------------------------------------------------|-----------------------|------------------------------|----------------------------------------------------------------------------------|--------------|
| άt. | iome 🔳 GSA            | ≣ GSP                                                     | atives 🕑 Adjudicated  | Areas C Basin Modification   | C Monitoring Module                                                              |              |
| -   | MNM Gr                | oundwater                                                 | Wells                 |                              |                                                                                  | and a second |
| 1   | View/Edit My<br>Wells | Add a New Well                                            | Import New Wells      | Migrate Wells<br>from CASGEM |                                                                                  |              |
| -   | Import<br>Groundwater | Batch<br>R0012 /<br>R0013 /<br>R0014 /<br>Batch<br>Import | Monitoring<br>Network |                              |                                                                                  |              |
|     | Elevations            | Status                                                    | Мар                   |                              |                                                                                  |              |

Figure 1. Screenshot of the Groundwater Wells homepage highlighting the Import Groundwater Elevations icon

2. Click the **Download ExcelTemplate** button. The **ExcelTemplate** opens.

| 0.co                                                                       | Depa<br>V SGN                                                                                                    | artment of<br>MA MONI                                                                                                    | Water Resourd                                                                                                    | TWORK MODUL                                                                                                    | Ē                                                                                                    | Welcome, Ben Gooding!<br>© Sign Out   © Eeedback   & My Profile  <br>Debug Mode:                                             |            |
|----------------------------------------------------------------------------|----------------------------------------------------------------------------------------------------|----------------------------------------------------------------------------------------------------|----------------------------------------------------------------------------------------------------|----------------------------------------------------------------------------------------------------|----------------------------------------------------------------------------------------------------|----------------------------------------------------------------------------------------------------|------------|
| A Home                                                                     | <b>≣</b> GSA                                                                                                    | ≣ GSP                                                                                                    | Alternatives                                                                                                    | C Adjudicated Areas                                                                                                    | C Basin Modification                                                                                                    | C Monitoring Module                                                                                                    |            |
| Impol<br>This tool<br>import gr<br>Groundw<br>template<br>Step :<br>Step : | rt Grour<br>is for importin<br>oundwater el<br>ater elevation<br>may be view<br>1. Download<br>Download<br>2. Populate ti<br>3. Upload the<br>Elevation 0 | ndwater<br>ng groundwate<br>levation data to<br>n data is valida<br>ed on the Bato<br>the batch impo<br>ad Excel Temp<br>he batch impo<br>populated ba<br>Data" button to | Elevation D<br>r elevation data inti<br>mplate with require<br>the dates a populat<br>the population<br>of the second second<br>elevation of the second<br>elevation of the second<br>the second second second second<br>the second second second second<br>the second second second second second<br>the second second second second second<br>the second second second second second second<br>the second second second second second second second second<br>the second second secon | ata<br>b the Monitoring Network M<br>d Information and upload<br>d template is successfully<br>ge,<br>vation data Excel template<br>ation data template with ad<br>ater elevation data spread<br>Monitoring Network Mod | Adule. Groundwater eleva<br>g the populated temptate i<br>uploaded. The status of ar<br>required information.<br>sheet into the box below an<br>ule. | tion data is imported by populating the batch<br>no the Monitoring Network Module.<br>In uploaded groundwater elevation data |            |
|                                                                            |                                                                                                    |                                                                                                    |                                                                                                    | Click to<br>Of<br>drag file                                                                                                    | upload<br>8<br>s here                                                                                                    |                                                                                                    |            |
|                                                                            | Upload E                                                                                                    | Excel Template                                                                                                    |                                                                                                    |                                                                                                    | - Contract                                                                                                    |                                                                                                    | - adda and |

Figure 2. Screenshot of the Import Groundwater Elevation Data page and Download Excel Template button location

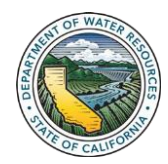

3. Fill in all required fields and save.

3a. Local well name is no longer a required field and is only used as a reference for users. If a validation error is returned the groundwater elevation reading will reference the local well name entered into the template but this value is not saved with the reading.

| Ho             | me Insert Pa                             | ge Layout Formulas                       | Data Review                      | New Tab View D                                                                                                    | eveloper Help /                  | ACROBAT ,O Tell n                | ne what you want to de                          | 1                                  |                                                                | ි Share                                      | Commer                         |
|----------------|------------------------------------------|------------------------------------------|----------------------------------|----------------------------------------------------------------------------------------------------|----------------------------------|----------------------------------|-------------------------------------------------|------------------------------------|----------------------------------------------------------------|----------------------------------------------|--------------------------------|
| A Cu<br>Cipbos | n Cali<br>ppy +<br>emat Painter<br>en 15 | bri + 11 + 2<br>I U +  ∐ -   ☆ -<br>Fort |                                  | Image: Second State         Image: Second State         Image: Second State | General<br>\$ - % 9<br>75 Number | tomating -                       | Format as Cell In<br>Table - Styles -<br>Styles | sert Delete Format                 | ∑ Autobum * ŸY<br>I Fill * ŽŶ<br>Ø Clear * filter *<br>Etiting | Find & Call<br>Select - Call<br>Cick To Call | ab<br>rikettvough<br>New Group |
| _              | * I × - 4                                | fr Site Code                             |                                  |                                                                                                    |                                  |                                  |                                                 |                                    |                                                                |                                              |                                |
| 2              | A                                        | В                                        | c                                | D                                                                                                    | F                                | F                                | G                                               | н                                  | 1                                                              | 1                                            | к                              |
| 1              | Site Code                                | Local Well Name                          | Measurement Date<br>(mm/dd/yyyy) | Measurement Time<br>(PST 24-Hour)                                                                                                    | No Measurement<br>Code           | Questionable<br>Measurement Code | Reading at Reference<br>Point (feet)            | Reading at Water<br>Surface (feet) | Reference Point<br>Elevation (feet)                            | Ground Surface<br>Elevation (feet)           | Measurem<br>Method C           |
|                |                                          |                                          |                                  |                                                                                                    |                                  |                                  |                                                 |                                    |                                                                |                                              |                                |
|                |                                          |                                          |                                  |                                                                                                    |                                  |                                  |                                                 |                                    |                                                                |                                              |                                |
|                |                                          |                                          |                                  |                                                                                                    |                                  |                                  |                                                 |                                    |                                                                |                                              |                                |
|                |                                          |                                          |                                  |                                                                                                    |                                  |                                  |                                                 |                                    |                                                                |                                              |                                |
|                |                                          |                                          |                                  |                                                                                                    |                                  |                                  |                                                 |                                    |                                                                |                                              |                                |
|                |                                          |                                          |                                  |                                                                                                    |                                  |                                  |                                                 |                                    |                                                                |                                              |                                |
|                |                                          |                                          |                                  |                                                                                                    |                                  |                                  |                                                 |                                    |                                                                |                                              |                                |
|                |                                          |                                          |                                  |                                                                                                    |                                  |                                  |                                                 |                                    |                                                                |                                              |                                |
|                |                                          |                                          |                                  |                                                                                                    |                                  |                                  |                                                 |                                    |                                                                |                                              |                                |
|                |                                          |                                          |                                  |                                                                                                    |                                  |                                  |                                                 |                                    |                                                                |                                              |                                |
|                |                                          |                                          |                                  |                                                                                                    |                                  |                                  |                                                 |                                    |                                                                |                                              |                                |
| -              |                                          |                                          |                                  |                                                                                                    |                                  |                                  |                                                 |                                    |                                                                |                                              |                                |
|                | Batch Import Sp                          | readsheet Field De                       | scriptions Method 4              | Cell Codes 💮                                                                                                    |                                  |                                  | 1.4                                             |                                    |                                                                |                                              |                                |

Figure 3. Screenshot of the batch import groundwater elevation data Excel template

4. Upload the Excel template into the dotted box on the Import Groundwater Elevation Data page.

|                                                                                                    | J.GO                                                | V SGN                                                            | MA MONI                                                            | TORING NE                                                                                     | TWORK MODUL                                                                                   | 8                                                                                         | O Sign Out   C Feedback   My Profile  <br>Debug Mode:                                                                          |                                                                                                    |
|----------------------------------------------------------------------------------------------------|-----------------------------------------------------|------------------------------------------------------------------|--------------------------------------------------------------------|-----------------------------------------------------------------------------------------------|-----------------------------------------------------------------------------------------------|-------------------------------------------------------------------------------------------|----------------------------------------------------------------------------------------------------|----------------------------------------------------------------------------------------------------|
|                                                                                                    | A Home                                              | ≣ GSA                                                            | ≣ GSP                                                              | Alternatives                                                                                  | C Adjudicated Areas                                                                           | C Basin Modification                                                                      | C Monitoring Module                                                                                                    |                                                                                                    |
|                                                                                                    | Impor                                               | t Groun                                                          | ndwater                                                            | Elevation D                                                                                   | ata                                                                                           |                                                                                           |                                                                                                    | and the second second                                                                                                    |
| -                                                                                                    | This tool i<br>import gro<br>Groundwi<br>template i | is for importir<br>oundwater el<br>ater elevation<br>may be view | ng groundwat<br>evation data t<br>n data is valid<br>ed on the Bat | er elevation data int<br>emplate with require<br>ated after a populati<br>ch Import Status pa | o the Monitoring Network I<br>of Information and upload<br>ed template is successfully<br>ge. | Module. Groundwater eleva<br>ng the populated template is<br>y uploaded. The status of an | tion data is imported by populating the batch<br>into the Monitoring Network Module.<br>In uploaded groundwater elevation data |                                                                                                    |
|                                                                                                    | Step 1                                              | I. Download                                                      | the batch imp                                                      | ort groundwater ele                                                                           | vation data Excel template                                                                    |                                                                                           |                                                                                                    |                                                                                                    |
| -                                                                                                    |                                                     | Downloa                                                          | d Excel Temp                                                       |                                                                                               |                                                                                               |                                                                                           |                                                                                                    |                                                                                                    |
|                                                                                                    |                                                     |                                                                  |                                                                    |                                                                                               |                                                                                               |                                                                                           |                                                                                                    |                                                                                                    |
|                                                                                                    | Step 2                                              | 2. Populate th                                                   | he batch impo                                                      | rt groundwater elev                                                                           | ation data template with a                                                                    | I required information.                                                                   |                                                                                                    | And in Case of Lot of Lot of L |
|                                                                                                    | Step 3                                              | Elevation E                                                      | populated ba<br>Data" button to                                    | tch import groundw<br>import data into th                                                     | ater elevation data spread<br>e Monitoring Network Mod                                        | isheet into the box below an<br>lule.                                                     | nd then select the "Import Groundwater                                                                                         | and the second second                                                                                                    |
| 1                                                                                                    |                                                     |                                                                  |                                                                    | A. A. Station (1998)                                                                          | -                                                                                             |                                                                                           | 4                                                                                                    |                                                                                                    |
| CARD & STOR                                                                                                    |                                                     |                                                                  |                                                                    |                                                                                               |                                                                                               |                                                                                           |                                                                                                    | And in case of the local division of                                                                                                    |
| and the second second                                                                                                    |                                                     |                                                                  | 0.2 MB                                                             |                                                                                               |                                                                                               |                                                                                           |                                                                                                    |                                                                                                    |
|                                                                                                    |                                                     |                                                                  |                                                                    |                                                                                               |                                                                                               |                                                                                           |                                                                                                    | No. of Street, Street, |
|                                                                                                    |                                                     |                                                                  |                                                                    |                                                                                               |                                                                                               |                                                                                           |                                                                                                    |                                                                                                    |
|                                                                                                    |                                                     | E                                                                | Remove file                                                        |                                                                                               |                                                                                               |                                                                                           |                                                                                                    | 11111111111                                                                                                    |
|                                                                                                    | E                                                   |                                                                  |                                                                    |                                                                                               |                                                                                               |                                                                                           |                                                                                                    |                                                                                                    |
| 1000 T                                                                                                    | 2                                                   |                                                                  |                                                                    |                                                                                               |                                                                                               |                                                                                           |                                                                                                    | CONTRACTOR OF                                                                                                    |
| A REAL PROPERTY AND A REAL PROPERTY AND A REAL |                                                     | Upload E                                                         | excel Templat                                                      |                                                                                               |                                                                                               |                                                                                           |                                                                                                    | SCHOOL STORE                                                                                                    |

Figure 4. Screenshot of the Import Groundwater Elevation Data page and the Upload Excel Template box and button

#### 5. Click the Upload Excel Template button.

5a. If successful, a **Success** window opens stating the assigned Batch # and that the groundwater elevation data is being validated.

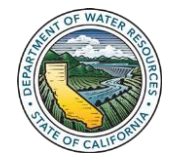

5b. The data validation process may take seconds to hours depending on the number of groundwater elevation readings uploaded.

5c. An email will be sent to the user's SGMA Portal User ID email address once the validation process is complete.

6. The data validation process email will either state Successful or Error(s).

**Successful.** A successful email indicates no validation errors were returned and that the uploaded data was successfully imported into the Monitoring Network Module.

| <b>□</b> ♡ ○ ↑ ↓ •                                                                                                    | Batch #13 - Import Groundwater Elevation Data - Successful - Message (HTML) 20 - C                                                                                                    | × |
|----------------------------------------------------------------------------------------------------|----------------------------------------------------------------------------------------------------|---|
| File     Message     Help     Acrobat     ♀     Tell me what you want to do       Image: State of the state of the state of the | Image: Speech and Speech and Speech an | ^ |
| SGMA Monitoring Network <no-reply@water.ca<br>Batch #13 - Import Groundwater Elevation Data - Successful<br/>To @ Gooding, BerjamingDVM<br/>Retention Policy Enforced Indox 50 days(90 days)</no-reply@water.ca<br>                                                                                                    | .GOV><br>Expires 6/22/0020                                                                                                    | ^ |
| No validation errors were returned for the uploaded groundwater elevation data associa<br>If you have any questions or comments about the import groundwater elevation data pro<br>Sustainable Groundwater Management Office<br>California Department of Water Resources                                                                                                    | ed with Batch #13. All groundwater elevation data was successfully imported into the Monitoring Network Module.<br>cess or if you believe you received this email in error, please contact <u>GSPSubmittal@water.ca.gov</u> .                                                                                                    |   |

Figure 5. Screenshot of the Import Groundwater Elevation Data – Successful email

**Error(s).** An error(s) email indicates validation errors were returned for one or more readings associated with a Batch #. The groundwater elevation readings with validation errors must be updated or deleted prior to the uploaded data being imported into the Monitoring Network Module.

| - H +                                                                                                    |                                                                                                    |                                                                                           | Satur #15 - Import Dr                           | roundwater Hendrice Data - Smooth - Ma | naga (settal)          |                                                          |                               |               | - 0              | *    |
|----------------------------------------------------------------------------------------------------|----------------------------------------------------------------------------------------------------|-------------------------------------------------------------------------------------------|-------------------------------------------------|----------------------------------------|------------------------|----------------------------------------------------------|-------------------------------|---------------|------------------|------|
| File Message                                                                                                    | Help Acrobet Q Sellin                                                                                                    | ne offiet you want to do                                                                  |                                                 |                                        |                        |                                                          |                               |               |                  |      |
| R Deses Arthur                                                                                                  |                                                                                                    | Charles Deal Construction                                                                 |                                                 | Auton Mark Categorite Inform           | 53 P                   | A                                                        | Ø 51                          | i Sa          | C.<br>MyAusiptus |      |
| Deater                                                                                                    | Trapert                                                                                                    | Call & Mayo                                                                               | 1 Adams                                         | Togs 12                                | 1.Miry                 | Ipenel Seen                                              | chiel he call                 |               |                  |      |
| SME SUN<br>Netch                                                                                                | AA Monitoring every<br>A15 - Impert Groundwater<br>geen<br>Here II in 14 and                                                                             | fork «Ind-Teppydowater.ca<br>Elevation Data - Error(a)                                    | igov »                                          | Parts Accordin                         |                        |                                                          |                               |               |                  |      |
| Validation, errors we<br>#15 being imported<br>If you have any que<br>hustainable Ground<br>California Departme | the naturated for our or more go<br>into the Munitoring Network b<br>those or comments allout the i<br>water Management Office<br>ent of Water Resources | oundwater elevation stadings associat<br>todulo:<br>import groundwater elevation data pro | ed with Batch #15. Th<br>cess or if you believe | ever readings inset be updated or dele | nation the <u>Band</u> | h Jerupott J Kathan proget<br>Smithal (Browster, Jac. Au | prior to any groundwater elev | ation data an | ociated with Ba  | tets |
|                                                                                                    |                                                                                                    |                                                                                           |                                                 |                                        |                        |                                                          |                               |               |                  |      |

Figure 6. Screenshot of the Import Groundwater Elevation Data – Error(s) email

*Note:* Please be patient when waiting for a data validation process email.

A **Successful** email generally takes <u>longer</u> to be sent than an **Error(s)** email. A **Successful** email is sent after data has been validated and imported into the Monitoring Network Module, while an **Error(s)** email is sent after data has been validated. If a Batch # has an **Importing** status, that indicates no validation errors were returned and the recently uploaded Excel template is actively being imported into the Monitoring Network Module.

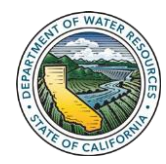

## B. Batch Import Status Page and Updating/Deleting Readings with Validation Errors

### 1. Click the Batch Import Status icon. The Import Groundwater Elevations Status page opens.

1a. This page includes the status type definitions, all templates uploaded to the Module by the SGMA Portal user, and all groundwater elevation readings with validation errors.

|   | Department of Water Resources<br>SGMA MONITORING NETWORK MODULE                | Welcome, Ben Gooding!<br>Ö Sign Out   G Eeedback   & My Profile  <br>Debug Mode: |                                                                                                    |
|---|--------------------------------------------------------------------------------|----------------------------------------------------------------------------------|----------------------------------------------------------------------------------------------------|
|   | A Home ≡ GSA ≡ GSP ≡ Alternatives C Adjudicated Areas C Basin Modification     | C Monitoring Module                                                              |                                                                                                    |
|   | MNM Groundwater Wells                                                          |                                                                                  | A state of the state of the sta |
|   | ViewEdit My Add a New Well Import New Wells Migrate Wells                      |                                                                                  |                                                                                                    |
|   |                                                                                |                                                                                  |                                                                                                    |
| - | Import Batch Monitoring<br>Groundwater Import Network<br>Elevations Status Map |                                                                                  |                                                                                                    |
|   |                                                                                |                                                                                  |                                                                                                    |

Figure 7. Screenshot of the Groundwater Wells homepage highlighting the Batch Import Status icon

2. Click the **Batch #** with an error(s) status to view the associated groundwater elevation readings with validation errors.

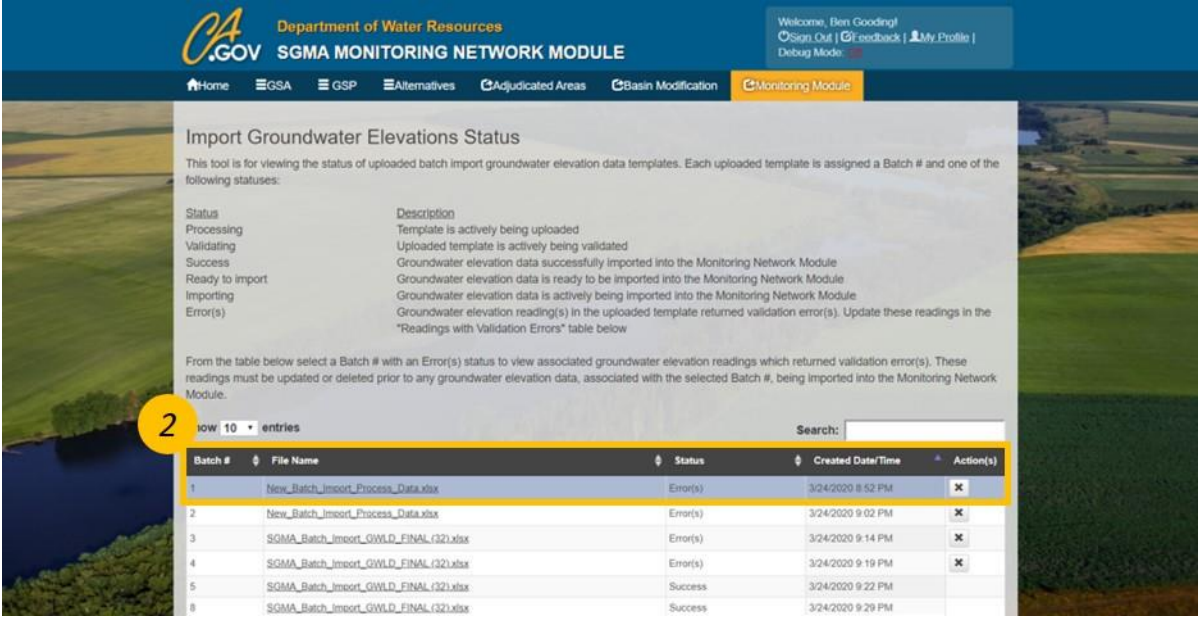

Figure 8. Screenshot of the Import Groundwater Elevations Status page with a selected Batch # highlighted

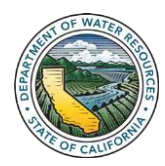

3. Click the arrow to the left a groundwater elevation reading's site code to view the associated validation errors.

|      | the left of a reading's Site Code<br>action(s) column to delete a rea                                                                                                    | to preview the associated<br>ding. Users are prompted                                                                                                    | validation errors. Select th<br>to import groundwater elev                                                                                                    | ne / in the action(s) vation data once all r    | column to update a<br>eadings with valida | tion errors. Select the ✓ in the action(s) column to update a reading. Select the X in the<br>ort groundwater elevation data once all readings with validation errors are updated or deleted. |                                        |                                                                                                    |  |  |  |
|------|----------------------------------------------------------------------------------------------------|----------------------------------------------------------------------------------------------------|----------------------------------------------------------------------------------------------------|-------------------------------------------------|-------------------------------------------|----------------------------------------------------------------------------------------------------|----------------------------------------|----------------------------------------------------------------------------------------------------|--|--|--|
|      | Show 100 · entries                                                                                                    |                                                                                                    |                                                                                                    |                                                 | Sea                                       | rch:                                                                                                    |                                        | 1                                                                                                    |  |  |  |
|      | Site Code                                                                                                    | Measurement Date                                                                                                    | Measurement Time                                                                                                    | RP Reading                                      | \$ WS Reading                             | Row Number                                                                                                    | \$ Action(s)                           | Martin a                                                                                                    |  |  |  |
| 2    | > 377192N1196503W003                                                                                                    | 1/3/2020                                                                                                    | 12.00                                                                                                    | 100.0                                           | 0.0                                       | 4                                                                                                    | / ×                                    | and the second second s |  |  |  |
|      | ✓ 377192N1196503W003                                                                                                    | 1/13/2020                                                                                                    | 12:00                                                                                                    | 100.0                                           | 0.0                                       | 14                                                                                                    | / ×                                    | and the states                                                                                                    |  |  |  |
|      | Reading at Water Surface<br>• Field value is invalid when a h<br>Measurement Method Code<br>• Field value is invalid when a h<br>Measurement Accuracy                                                                                                    | No Measurement Method is se<br>No Measurement Method is se                                                                                                    | lected                                                                                                    |                                                 |                                           |                                                                                                    |                                        |                                                                                                    |  |  |  |
| musi | Reading at Water Surface<br>• Field value is invalid when al<br>Measurement Method Code<br>• Field value is invalid when al<br>Measurement Accuracy<br>• Field value is invalid when al<br>Collecting/Co-op Agency<br>• Cooperating Agency /Also Wi<br>• 377182N1196503W003                                                                                                    | No Measurement Method is se<br>No Measurement Method is se<br>No Measurement Method is se<br>ater District GSA' does not hav<br>1/14/2020                      | lected<br>lected<br>e permission to submit data to<br>12:00                                                                                                    | this well                                       | 00                                        | 15                                                                                                    | / x                                    |                                                                                                    |  |  |  |
|      | Reading at Water Surface     · Field value is invalid when al     Measurement Method Code     · Field value as invalid when al     Measurement Accuracy     · Field value as invalid when al     Collecting/Co-op Agency     · Cooperating Agency (Aliso Wi     3771182N1196503W003     377192N1196503W003                                                                                                    | No Measurement Method is se<br>No Measurement Method is se<br>No Measurement Method is se<br>ater District GSA' does not hav<br>1/14/2020<br>1/15/2020         | lected<br>lected<br>e permission to submit data to<br>12.00<br>14.00                                                                                                    | this well 100.0                                 | 00                                        | 15<br>16                                                                                                    | / x<br>/ x                             |                                                                                                    |  |  |  |
| -    | Reading at Water Surface     · Field value is invalid when al     Measurement Method Code     · Field value is invalid when al     Measurement Accuracy     · Field value as invalid when al     Collecting/Co-op Agency     · Cooperating Agency / Aliso Wi     3771182N1196503W003     377192N1196503W003     377192N1196503W003                                                                                                    | No Measurement Method is se<br>No Measurement Method is se<br>ater District GSA' does not hav<br>1/14/2020<br>1/15/2020<br>1/16/2020                           | lected<br>lected<br>e permission to submit data to<br>12.00<br>14.00<br>12.00                                                                                                    | this well<br>100.0<br>100.0                     | 00                                        | 15<br>16<br>17                                                                                                    | / x<br>/ x<br>/ x                      |                                                                                                    |  |  |  |
| 1    | Reading at Water Surface     Feld value is invalid when al     Measurement Method Code     Feld value is invalid when al     Measurement Accuracy     Feld value is invalid when al     Collecting/Co-op Agency     Cooperating Agency / Aliso Wi     377192N1196503W003     377192N1196503W003     377192N1196503W003     377192N1196503W003                                                                                                    | No Measurement Method is se<br>No Measurement Method is se<br>ater District OSA' does not hav<br>1/14/2020<br>1/15/2020<br>1/15/2020<br>1/17/2020              | lected<br>lected<br>e permission to submit data to<br>12.00<br>14.00<br>12.00<br>12.00                                                                                                    | this well<br>100.0<br>100.0                     | 00                                        | 15<br>16<br>17<br>18                                                                                                    | / x<br>/ x<br>/ x<br>/ x               |                                                                                                    |  |  |  |
|      | Reading at Water Surface           • Field value is invalid when al           Measurement Method Code           • Field value is invalid when al           Measurement Accuracy           • Field value is invalid when al           Collecting/Co-op Agency           • Colpenting Agency / Also With           > 377192N1196503W003           > 377192N1196503W003           > 377192N1196503W003           > 377192N1196503W003           > 377192N1196503W003                                                    | No Measurement Method is se<br>No Measurement Method is se<br>ater District OSA' does not hav<br>1/14/2020<br>1/15/2020<br>1/16/2020<br>1/18/2020              | lected<br>lected<br>e permission to submit data to<br>12.00<br>14.00<br>12.00<br>12.00                                                                                                    | this well<br>100.0<br>100.0<br>-500             | 00                                        | 15<br>16<br>17<br>18<br>18                                                                                                    | / x<br>/ x<br>/ x<br>/ x               |                                                                                                    |  |  |  |
|      | Reading at Water Surface           • Field values is invalid when all<br>Measurement Method Code           • Field values is invalid when all<br>Measurement Accuracy           • Field values is invalid when all<br>Collecting/Co-op Agency           • Collecting/Co-op Agency           • Collecting/Co-op Agency           • Collecting/Co-op Agency           • 377192N1196503W003           • 377192N1196503W003           • 377192N1196503W003           • 377192N1196503W003           • 377192N1196503W003 | No Measurement Method is se<br>No Measurement Method is se<br>ater District OSA' does not hav<br>1/14/2020<br>1/15/2020<br>1/15/2020<br>1/16/2020<br>1/19/2020 | texted           texted           te | this well<br>100.0<br>100.0<br>.500.0<br>500000 | 00<br>00<br>00<br>00<br>00<br>00          | 15<br>16<br>17<br>18<br>18<br>19<br>20                                                                                                    | / x<br>/ x<br>/ x<br>/ x<br>/ x<br>/ x |                                                                                                    |  |  |  |

Figure 9. Screenshot of the Readings with Validation Errors table with a reading's validation errors expanded

4. Click the **Pencil** symbol in the action(s) column to update the groundwater elevation reading. The **Elevation Reading Form** window opens.

|                                                                                                    | Show | w 100 - optrion    |                  |                    |          |            |             |   | A DESCRIPTION OF | - |
|----------------------------------------------------------------------------------------------------|------|--------------------|------------------|--------------------|----------|------------|-------------|---|------------------|---|
| and the second second s | _    | a ivo • enules     |                  |                    |          | Sea        | rch:        | - |                  | - |
|                                                                                                    |      | Site Code 🍐        | Measurement Date | 4 Measurement Time | PReading | WS Reading | * Row Num 4 | A | ction(s)         | - |
|                                                                                                    | >    | 377192N1196503W003 | 1/3/2020         | 12:00              | 100.0    | 0.0        | 4           | 1 | ×                |   |
|                                                                                                    | >    | 377192N1196503W003 | 1/13/2020        | 12:00              | 100.0    | 0.0        | 14          | 1 | × 200            | - |
|                                                                                                    | >    | 377192N1196503W003 | 1/14/2020        | 12:00              | 100.0    | 0.0        | 15          | 1 | × 200            |   |
|                                                                                                    | >    | 377192N1195503W003 | 1/15/2020        | 14:00              | 100.0    | 0.0        | 16          | 1 | ×                |   |
|                                                                                                    | >    | 377192N1195503W003 | 1/16/2020        | 12:00              |          |            | 17          | 1 | ×                |   |
|                                                                                                    | >    | 377192N1195503W003 | 1/17/2020        | 12:00              |          | 0.0        | 18          | 1 | ×                |   |
|                                                                                                    | >    | 377192N1195503W003 | 1/18/2020        | 12:00              | -500     | 0.0        | 19          | 1 | ×                |   |
|                                                                                                    | >    | 377192N1196503W003 | 1/19/2020        | 12:00              | 500000   | 0.0        | 20          | 1 | × .              |   |
| all and                                                                                                    | >    | 377192N1199503W003 | 1/20/2020        | 12:00              | xxx      | 0.0        | 21          | 1 | ×                |   |
| STATISTICS STATISTICS                                                                                                    | >    | 377192N1196503W003 | 1/21/2020        | 12:00              | 100.0    |            | 22          | 1 | ×                |   |
| and the second second                                                                                                    | >    | 377192N1195503W003 | 1/22/2020        | 12:00              | 100.0    |            | 23          | 1 | ×                |   |
| STREET, STATE                                                                                                    | >    | 377192N1196503W003 | 1/23/2020        | 12:00              | 100.0    | -500       | 24          | 1 | ×                |   |
|                                                                                                    | >    | 377192N1196503W003 | 1/24/2020        | 12:00              | 100.0    | 500000     | 25          | 1 | ×                |   |
|                                                                                                    | >    | 377192N1195503W003 | 1/25/2020        | 12:00              | 100.0    | XXX        | 26          | 1 | ×                |   |
| - dette                                                                                                    | >    | 377192N1196503W003 | 1/26/2020        | 12:00              |          | 0.0        | 27          | 1 | ×                |   |
| and the second second                                                                                                    | >    | 377192N1196503W003 | 1/27/2020        | 12:00              | 100.0    | 0.0        | 28          | 1 | ×                |   |

Figure 10. Screenshot of the Readings with Validation Errors table with the update reading button highlighted

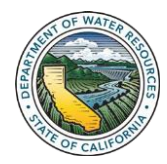

5. Update the necessary fields and click the **Save** button to update the groundwater elevation reading.

| -                                                                                                    | Readings with Val                                                                                    | Elevation Reading Form                                                             |                                                                                                    | ·                                                          |                                             |                                                                                                    |
|----------------------------------------------------------------------------------------------------|----------------------------------------------------------------------------------------------------|------------------------------------------------------------------------------------|----------------------------------------------------------------------------------------------------|------------------------------------------------------------|---------------------------------------------|----------------------------------------------------------------------------------------------------|
| and and the surface of the local division of the local division of | The groundwater elevation rea<br>the left of a reading's Site Cod<br>action(s) column to delete a re | Site Code<br>377192N1196503W003                                                    |                                                                                                    | idation errors. S<br>iding. Select the<br>errors are updat | elect the arrow to X in the ted or deleted. |                                                                                                    |
|                                                                                                    | Show 100 · entries                                                                                   | Local Well Name                                                                    |                                                                                                    |                                                            |                                             | and the second                                                                                                    |
|                                                                                                    | Site Code                                                                                            | Reference Point Elevation                                                          | Ground Surface Elevation                                                                                        | Row Number                                                 | Action(x)                                   | and the second second                                                                                                    |
|                                                                                                    | 377107201005030000                                                                                   | 100.0                                                                              | 100.0                                                                                                    |                                                            | ZX                                          | and the second second                                                                                                    |
| and the second second s |                                                                                                    | Measurement Date                                                                   | Measurement Time (PST)                                                                                          |                                                            |                                             | State of the local division of the                                                                                                    |
|                                                                                                    | · 5//1929(1196503/4003                                                                               | 1/3/2020                                                                           | 12:00                                                                                                    | 1.14                                                       |                                             | C. C. Constanting                                                                                                    |
|                                                                                                    | > 377192N1198503W003                                                                                 | Reading at Reference Point 0                                                       | Reading at Water Surface 0                                                                                      | 15                                                         | / ×                                         |                                                                                                    |
|                                                                                                    | > 377162N1168503W003                                                                                 | 100.0                                                                              | 0.0                                                                                                    | 10                                                         | / x                                         |                                                                                                    |
|                                                                                                    | > 377192N1198503W003                                                                                 | No Measurement Type 0                                                              | Questionable Measurement Type 0                                                                                 | 17                                                         | / ×                                         | And I Have been stated on the local division of the local division of the local division |
|                                                                                                    | > 377192N1106503W003                                                                                 | Select an option *                                                                 | Pumping *                                                                                                    | 10                                                         | / x                                         | States of the local division of the                                                                                                    |
|                                                                                                    | > 377192N1196503W003                                                                                 | Measurement Method Type 0                                                          | Measurement Accuracy 0                                                                                          | 19                                                         | / ×                                         |                                                                                                    |
|                                                                                                    | 3 3771020/110860300000                                                                               | Steel tape measurement *                                                           | Water level accuracy to nearest ten *                                                                           | 30                                                         | 1 4                                         |                                                                                                    |
|                                                                                                    |                                                                                                    | Collecting/Co-op Agency                                                            |                                                                                                    | aw.                                                        | 2 4                                         |                                                                                                    |
| 1 all the first                                                                                                    | > 377192N1106503W003                                                                                 | Aliso water District GSA                                                           |                                                                                                    | 21                                                         | / ×                                         | And in case of the Owner, where                                                                                                    |
|                                                                                                    | > 377192N1105503W003                                                                                 | Water Level Measurement Comments                                                   |                                                                                                    | 22                                                         | / ×                                         | STATE OF STREET, STREET, STREE |
|                                                                                                    | > 377162N1166503W003                                                                                 |                                                                                    |                                                                                                    | 20                                                         | / x                                         |                                                                                                    |
|                                                                                                    | > 377192N1196503W003                                                                                 |                                                                                    |                                                                                                    | 24                                                         | / ×                                         |                                                                                                    |
|                                                                                                    | > 377192N1196503W003                                                                                 | Collecting/Co-op Agency                                                            |                                                                                                    | 25                                                         | / x                                         | AND REAL AND STRANG                                                                                                    |
|                                                                                                    | > 377192N11665031W003                                                                                | <ul> <li>Cooperating Agency 'Aliso Water District<br/>data to this wall</li> </ul> | GSA' does not have permission to submit                                                                         | 26                                                         | / ×                                         |                                                                                                    |
|                                                                                                    |                                                                                                    | Gata to this weat                                                                  |                                                                                                    |                                                            | C                                           |                                                                                                    |
|                                                                                                    | * 3//18241190503VV003                                                                                |                                                                                    |                                                                                                    | 21                                                         |                                             | CALIFORNIA CONTRACTOR                                                                                                    |
| and the second full                                                                                                    | > 377192N1106503W003                                                                                 |                                                                                    | The second second second second second second second second second second second second second second second se | 28                                                         | X                                           | Real Property in the second                                                                                                    |
|                                                                                                    | > 377102N1106603W003                                                                                 |                                                                                    | Cancel                                                                                                    | 29                                                         | / ×                                         | Same and the second state                                                                                                    |
|                                                                                                    | · · · · · · · · · · · · · · · · · · ·                                                                |                                                                                    |                                                                                                    | 100                                                        | Thomas Street                               | Contraction of the local division of the local division of the loc |

Figure 11. Screenshot of the Elevation Reading Form with the Save button highlighted

6. Click the X button in the action(s) column to delete the groundwater elevation reading. The **Delete Elevation Reading** confirmation window opens. Click **Yes** to delete the reading.

| 1  | Re       | adings with Va                                                                     | alida                          | tions Errors                                                                |                                                                                       |                                                                       |                                                                 |                                                                       |                                      |          |
|----|----------|------------------------------------------------------------------------------------|--------------------------------|-----------------------------------------------------------------------------|---------------------------------------------------------------------------------------|-----------------------------------------------------------------------|-----------------------------------------------------------------|-----------------------------------------------------------------------|--------------------------------------|----------|
| 1  | The lead | groundwater elevation me<br>eft of a reading's Site Co<br>in(s) column to delete a | sadings<br>ide to p<br>reading | in the table below are<br>review the associated<br>u. Users are prompted to | readings associated with<br>validation errors. Select th<br>p import groundwater elev | the selected Batch #<br>e 🖍 in the action(s)<br>ation data once all n | that have returned<br>column to update a<br>sadings with valida | validation errors. Se<br>reading. Select the<br>tion errors are updat | elect the a<br>X in the<br>ed or del | arrow to |
| -  | Sho      | w 100 • entries                                                                    |                                |                                                                             |                                                                                       |                                                                       | Sea                                                             | rch:                                                                  |                                      |          |
|    |          | Site Code                                                                          | -                              | Measurement Date                                                            | Measurement Time                                                                      | RP Reading                                                            | WS Reading                                                      | Row Number                                                            | \$ Ac                                | tion(s)  |
| -  | >        | 377192N1196503W003                                                                 |                                | 1/3/2020                                                                    | 12:00                                                                                 | 100.0                                                                 | 0.0                                                             | 4                                                                     | 1                                    | ×        |
|    | >        | 377192N1196503W003                                                                 |                                | 1/13/2020                                                                   | 12:00                                                                                 | 100.0                                                                 | 0.0                                                             | 14                                                                    | 1                                    | ×        |
|    | >        | 377192N1196503W003                                                                 |                                | 1/14/2020                                                                   | 12:00                                                                                 | 100.0                                                                 | 0.0                                                             | 15                                                                    | 1                                    | ×        |
|    | >        | 377192N1195503W003                                                                 |                                | 1/15/2020                                                                   | 14:00                                                                                 | 100.0                                                                 | 0.0                                                             | 16                                                                    | 1                                    | ×        |
|    | >        | 377192N1195503W003                                                                 |                                | 1/16/2020                                                                   | 12:00                                                                                 |                                                                       |                                                                 | 17                                                                    | 1                                    | ×        |
|    | >        | 377192N1195503W003                                                                 |                                | 1/17/2020                                                                   | 12.00                                                                                 |                                                                       | 0.0                                                             | 18                                                                    | 1                                    | ×        |
|    | >        | 377192N1196503W003                                                                 |                                | 1/18/2020                                                                   | 12:00                                                                                 | -500                                                                  | 0.0                                                             | 19                                                                    | 1                                    | ×        |
|    | >        | 377192N1196503W003                                                                 |                                | 1/19/2020                                                                   | 12:00                                                                                 | 500000                                                                | 0.0                                                             | 20                                                                    | 1                                    | ×        |
|    | >        | 377192N1196503W003                                                                 |                                | 1/20/2020                                                                   | 12:00                                                                                 | XXX                                                                   | 0.0                                                             | 21                                                                    | 1                                    | ×        |
|    | >        | 377192N1196503W003                                                                 |                                | 1/21/2020                                                                   | 12:00                                                                                 | 100.0                                                                 |                                                                 | 22                                                                    | 1                                    | ×        |
|    | >        | 377192N1195503W003                                                                 |                                | 1/22/2020                                                                   | 12:00                                                                                 | 100.0                                                                 |                                                                 | 23                                                                    | 1                                    | ×        |
|    | >        | 377192N1196503W003                                                                 |                                | 1/23/2020                                                                   | 12:00                                                                                 | 100.0                                                                 | -500                                                            | 24                                                                    | 1                                    | ×        |
|    | >        | 377192N1196503W003                                                                 |                                | 1/24/2020                                                                   | 12:00                                                                                 | 100.0                                                                 | 500000                                                          | 25                                                                    | 1                                    | ×        |
|    | >        | 377192N1195503W003                                                                 |                                | 1/25/2020                                                                   | 12:00                                                                                 | 100.0                                                                 | XXX                                                             | 26                                                                    | 1                                    | ×        |
|    | >        | 377192N1196503W003                                                                 |                                | 1/26/2020                                                                   | 12:00                                                                                 |                                                                       | 0.0                                                             | 27                                                                    | 1                                    | ×        |
|    | >        | 377192N1196503W003                                                                 |                                | 1/27/2020                                                                   | 12:00                                                                                 | 100.0                                                                 | 0.0                                                             | 28                                                                    | 1                                    | ×        |
| 24 | >        | 377192N1196503W003                                                                 |                                | 1/28/2020                                                                   | 12:00                                                                                 | 100.0                                                                 | 0.0                                                             | 29                                                                    | 1                                    | ×        |
| 1  | >        | 377192N1196503W003                                                                 |                                | 1/29/2020                                                                   | 12:00                                                                                 | 100.0                                                                 | 0.0                                                             | 30                                                                    | 1                                    | ×        |

Figure 12. Screenshot of the Readings with Validation Errors table with the delete reading button highlighted

7. After all groundwater elevation readings with validation errors are updated or deleted a **Ready to Import** window opens. Click **Yes** to import the groundwater elevation data associated with the Batch #. If **No** is selected the Batch # may be imported at a later date.

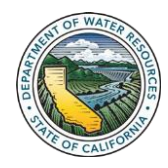

# C. Upload Groundwater Elevation Templates

1. Click the **Airplane** button in a Batch #'s action(s) column to import the associated groundwater elevation data into the Monitoring Network Module.

2. Click the **X** button in a Batch #'s action(s) column to delete the Batch # from the Monitoring Network Module.

|        | 0.Go                                                          | Department                                          | of Water Reso<br>NITORING N                                                            | urces<br>IETWORK MODI                                                                                                    | JLE                                                                                                    | Welcome, Ben Goodingl<br>©Sign Out   ØFeedback<br>Debug Mode                                                       | Lity Profile                        |                                                                                                    |
|--------|---------------------------------------------------------------|-----------------------------------------------------|----------------------------------------------------------------------------------------|----------------------------------------------------------------------------------------------------|----------------------------------------------------------------------------------------------------|----------------------------------------------------------------------------------------------------|-------------------------------------|----------------------------------------------------------------------------------------------------|
|        | Home                                                          | ≣GSA ≣ GSP                                          | Alternatives                                                                           | CAdjudicated Areas                                                                                                    | CBasin Modification                                                                                                    | C Monitoring Module                                                                                                |                                     |                                                                                                    |
| -      | Import<br>This tool is<br>following sta                       | Groundwater<br>for viewing the status of<br>atuses: | Elevations<br>uploaded batch im<br>Description                                         | Status<br>port groundwater elevatio                                                                                                    | n data templates. Each up                                                                                                    | loaded temptate is assigned a Bate                                                                                 | ch # and one of the                 |                                                                                                    |
|        | Validating<br>Success<br>Ready to in<br>Importing<br>Error(s) | port                                                | Groundwater<br>Groundwater<br>Groundwater<br>Groundwater<br>Groundwater<br>Readings wi | covery being uploaded<br>inplate is actively being va-<br>elevation data successfu<br>elevation data is ready to<br>elevation data is actively<br>elevation reading(s) in th<br>th Validation Errors* table | lidated<br>liy imported into the Monith<br>be imported into the Mon<br>being imported into the M<br>e uploaded template return<br>below | oring Network Module<br>Itoring Network Module<br>onitoring Network Module<br>ned validation error(s). Update the: | se readings in the                  |                                                                                                    |
|        | From the ta<br>readings mi<br>Module.                         | ble below select a Batc<br>ust be updated or delete | h # with an Error(s)<br>ed prior to any grou                                           | status to view associated<br>ndwater elevation data, as                                                                                                    | groundwater elevation rea<br>sociated with the selected                                                                                 | adings which returned validation en<br>I Batch #, being imported into the M                                        | ror(s). These<br>fonitoring Network |                                                                                                    |
|        | Show 10                                                       | <ul> <li>entries</li> </ul>                         |                                                                                        |                                                                                                    |                                                                                                    | Search:                                                                                                    | 1 2                                 |                                                                                                    |
|        | Batch #                                                       | 🛫 File Name                                         |                                                                                        |                                                                                                    | \$ Status                                                                                                    | Created Date/Time                                                                                                  | Action(s)                           |                                                                                                    |
|        | 15                                                            | SGMA Batch Import                                   | GWLD_FINAL (32).xis                                                                    | x                                                                                                    | Ready to Impor                                                                                                    | 1 3/24/2020 10 45 PM                                                                                               | -4 X                                |                                                                                                    |
|        | 14                                                            | SGMA_Batch_Import_                                  | Test_10000Records.xl                                                                   | 5X                                                                                                    | Validating                                                                                                    | 3/24/2020 10:39 PM                                                                                                 |                                     |                                                                                                    |
| 1      | 13                                                            | SGMA_Batch_Import                                   | Test_1000Records xis                                                                   | ×                                                                                                    | Success                                                                                                    | 3/24/2020 10 17 PM                                                                                                 |                                     |                                                                                                    |
| ar i   | 12                                                            | SGMA_Batch_Import_                                  | GWLD_FINAL (32) xis                                                                    | x                                                                                                    | Success                                                                                                    | 3/24/2020 10:03 PM                                                                                                 |                                     |                                                                                                    |
| 15     | 11                                                            | SGMA_Batch_Import                                   | GWLD_FINAL (32) xls                                                                    | 8                                                                                                    | Success                                                                                                    | 3/24/2020 9.58 PM                                                                                                  |                                     |                                                                                                    |
|        | 8                                                             | SGMA_Batch_Import                                   | GWLD_FINAL (32) xls                                                                    | 8                                                                                                    | Success                                                                                                    | 3/24/2020 9 29 PM                                                                                                  |                                     | Contraction of the local division of the local division of the loc |
| Para I | 1 ×                                                           | DOLLAR DOLLAR TOWNER                                | man in manual spins of                                                                 |                                                                                                    | A                                                                                                    | 0.04.0000 0.00 004                                                                                                 |                                     |                                                                                                    |

Figure 13. Screenshot of the Import Groundwater Elevations Status page with the import and delete Batch # buttons highlighted

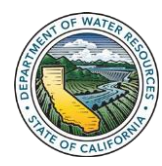